### TUTORIELS POUR CRÉER DES DOCUMENTS COLLABORATIFS

#### Sommaire

| 1 TUT | FORIEL POUR CRÉER UN DOCUMENT COLLABORATIF AVEC <u>EduPad</u> DA                        | 3 |
|-------|-----------------------------------------------------------------------------------------|---|
| L'ACA | DÉMIE DE VERSAILLES                                                                     | ) |
| 2 TU7 | FORIEL POUR CRÉER UN DOCUMENT COLLABORATIF POUR LES ÉLÈVES                              | : |
| GOOGI | LE DRIVE                                                                                | 3 |
| 2.1   | Création d'un compte Google par l'enseignant (rapide et gratuit)                        | 3 |
| 2.2   | Comment accéder à Google Drive à partir de sa boite aux lettres ?                       | 3 |
| 2.3   | Création d'un document « tableur » dans le Google drive, accessible pour les élèves. 4  | ŀ |
| 2.4   | Inviter les élèves à rejoindre ce fichier                                               | 5 |
| 2.5   | Comment les élèves peuvent-ils accéder facilement à ce document ?9                      | ) |
| 2.6   | Comment trier le glossaire par ordre alphabétique, une fois créé par les élèves dans un | 1 |
| docui | ment de type tableur ?                                                                  | ) |

#### 1 TUTORIEL POUR CRÉER UN DOCUMENT COLLABORATIF AVEC <u>EduPad</u> DE L'ACADÉMIE DE VERSAILLES

#### Ce service est utilisable, même sans adresse académique donc par les élèves aussi !

1. Se rendre sur le portail de l'académie de Versailles dans la zone « communiquer collaborer ».

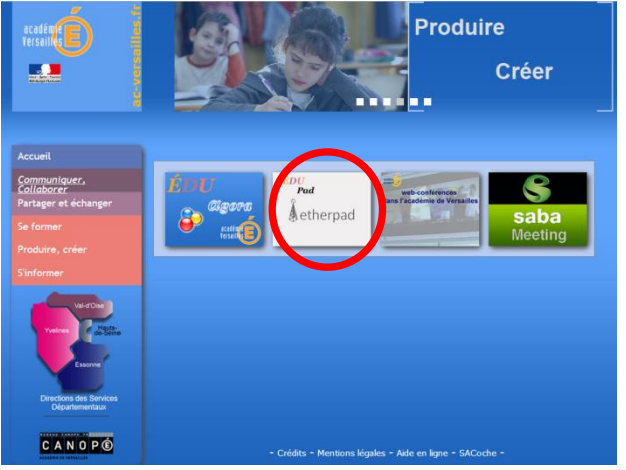

2. Cliquer sur Eherpad (ou Edupad ).

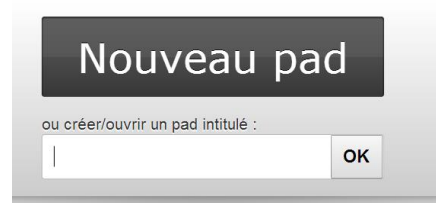

- 3. Créer un nouveau document en lui attribuant un nom.
- 4. Les élèves devront faire le même cheminement et entrer le même nom de document pour travailler de façon collaborative.

#### Remarque :

- Cet espace de travail ne permet pas de créer de tableau pour l'instant. Cependant, on peut copier-coller un tableau créé dans un autre traitement de texte.
- De même, il n'y a pas de fonction « trier » pour classer les mots du glossaire par ordre alphabétique. Cependant, la page peut être facilement exportée sous format Microsoft Word ou Open Office, à l'aide du bouton :

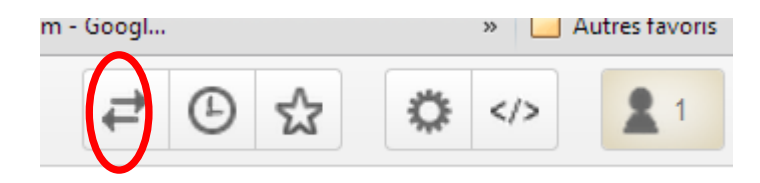

• La fonction « trier » est accessible par exemple sous open office dans « outil » puis « trier ».

#### 2 TUTORIEL POUR CRÉER UN DOCUMENT COLLABORATIF POUR LES ÉLÈVES : GOOGLE DRIVE

L'enseignant doit créer un compte Google puis accéder à son **Google Drive**. Les élèves n'auront pas besoin d'adresse mail ni de compte **Google drive**.

#### 2.1 Création d'un compte Google par l'enseignant (rapide et gratuit)

Aller sur le lien : <u>https://accounts.google.com/signup?hl=fr</u>

Ce compte donne accès à :

- une boite aux lettres

- un compte Google drive

- et d'autres services à découvrir

#### 2.2 Comment accéder à Google Drive à partir de sa boite aux lettres ?

Depuis sa boite aux lettres, cliquer sur les positions indiquées par les cercles rouges, en haut et à droite de l'écran

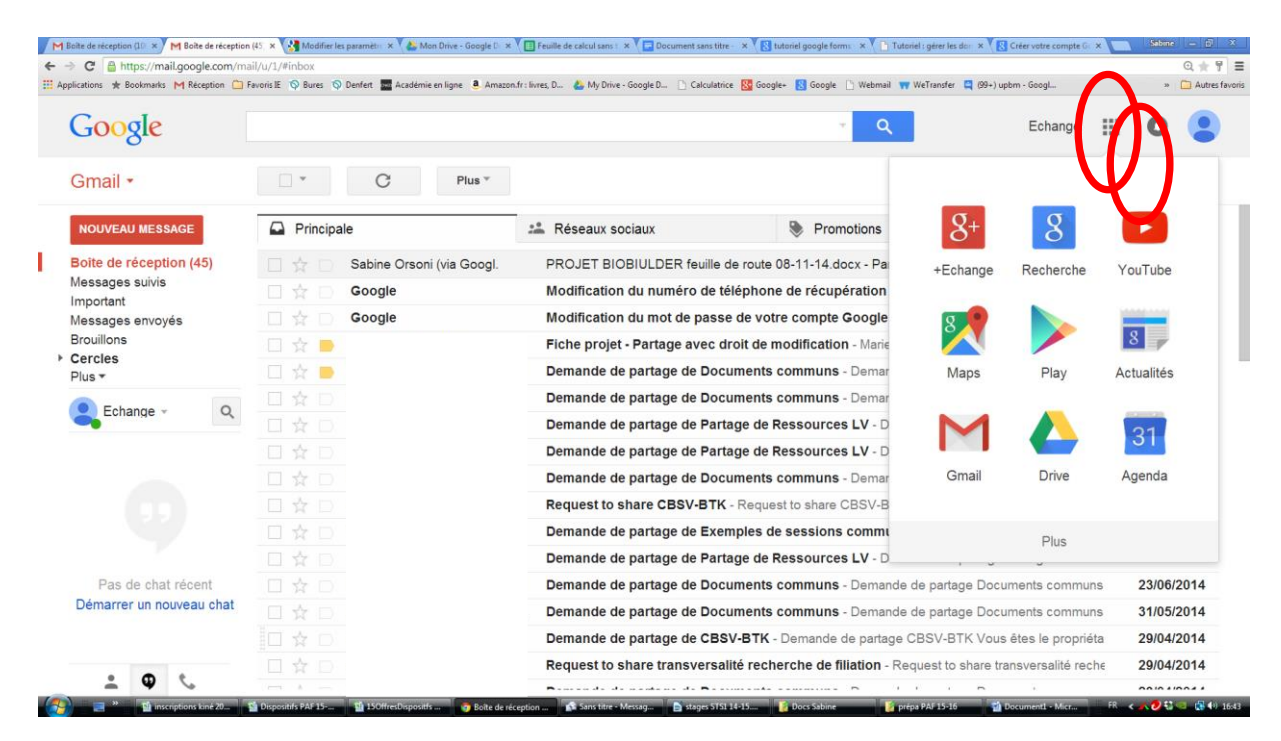

|                       | m 🔄 revors iz 🤍 ource 🦞 venteri 📷 Academie en igite 🔍 Amazon fri itvirei, D 🍊 My Unive - Soogle D | Carculatrice M doogle O doogle Webmail W Welfanster | e (a+) upom - uoogL. |   | Autres |
|-----------------------|---------------------------------------------------------------------------------------------------|-----------------------------------------------------|----------------------|---|--------|
| JOOgle                | Rechercher dans Google Drive                                                                      | * Q                                                 | Echange              | 0 |        |
| Drive                 | Mon Drive 👻                                                                                       |                                                     | i≣ Aĵz               | 0 | ¢      |
| NOUVEAU               | Formations acad Lycee valle de c                                                                  |                                                     |                      |   |        |
| Mon Drive             |                                                                                                   |                                                     |                      |   |        |
| Partagés avec moi     |                                                                                                   |                                                     |                      |   |        |
| Google Photos         |                                                                                                   |                                                     |                      |   |        |
| Récents               |                                                                                                   |                                                     |                      |   |        |
| Suivis                |                                                                                                   |                                                     |                      |   |        |
| Corbeille             |                                                                                                   |                                                     |                      |   |        |
|                       |                                                                                                   |                                                     |                      |   |        |
|                       |                                                                                                   |                                                     |                      |   |        |
| Moutilioño (0 %)      |                                                                                                   |                                                     |                      |   |        |
| cheter de l'espace de |                                                                                                   |                                                     |                      |   |        |

Ceci permet de rejoindre page d'accueil du Google Drive :

## 2.3 Création d'un document « tableur » dans le Google drive, accessible pour les élèves

- Faire un clic droit
- Sélectionner « Nouveau fichier ».
- Puis sélectionner « Google Sheets ».

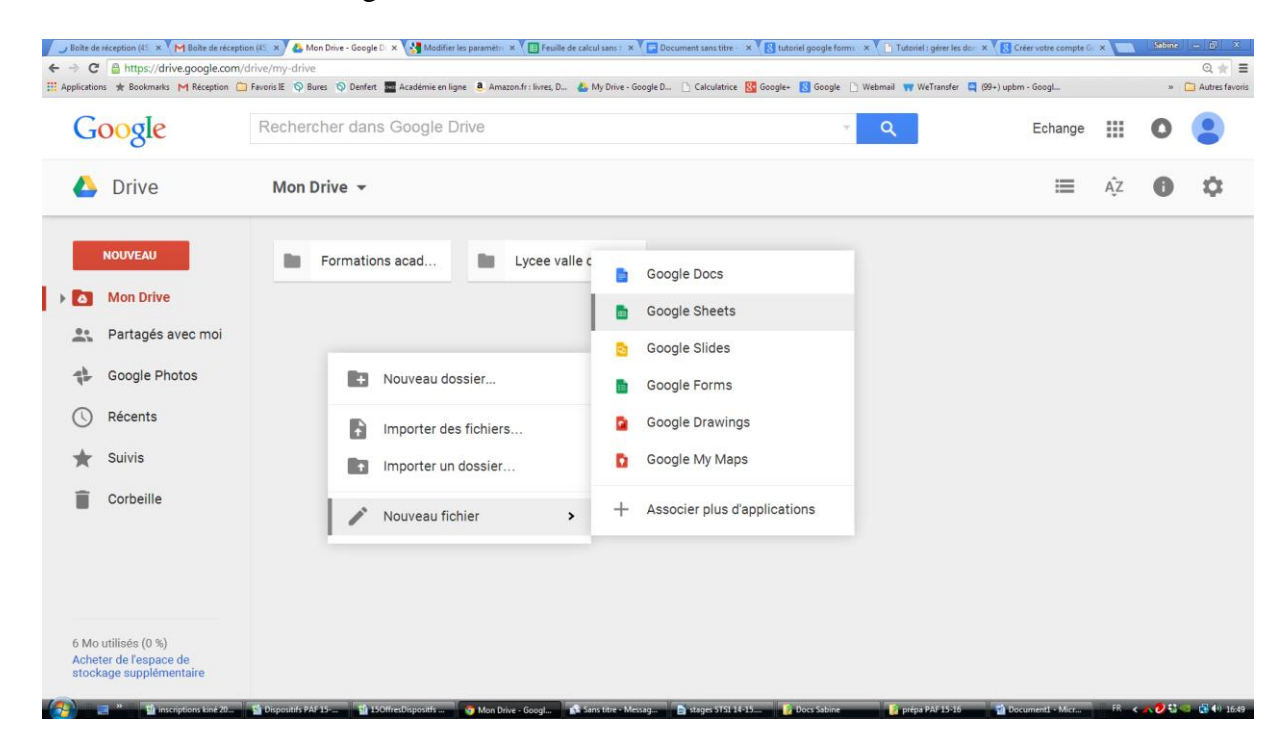

- Une page tableur s'ouvre.

Pour lui donner un nom, cliquer sur « fichier » puis « Renommer » ou cliquer directement sur « feuille de calcul sans titre »

| euille de calcu<br>ichier Édition Aff                                                                                                    | I sans titre                                                                                                    | ormat Données Ou                                                                                                    | utiis Modules com                                                                                                    | plémentaires                                                                                                    | Aide                                                                                                    |                                                                                                    |                                                                                                    |                                                                                                    |                                                                                                    |                                                   |                                                                                                    | echar<br>Commentaire                                                                                                    | gebtk.lvc@gma                                                                          |
|----------------------------------------------------------------------------------------------------|----------------------------------------------------------------------------------------------------|----------------------------------------------------------------------------------------------------|----------------------------------------------------------------------------------------------------|----------------------------------------------------------------------------------------------------|----------------------------------------------------------------------------------------------------|----------------------------------------------------------------------------------------------------|----------------------------------------------------------------------------------------------------|----------------------------------------------------------------------------------------------------|----------------------------------------------------------------------------------------------------|---------------------------------------------------|----------------------------------------------------------------------------------------------------|----------------------------------------------------------------------------------------------------|----------------------------------------------------------------------------------------|
| Partager                                                                                                    |                                                                                                    | 10                                                                                                    | 0 - B Z                                                                                                    | <u>-s_A</u> . ≩,                                                                                                    | - 🖽 - 🖽 - 🔳                                                                                                    | · <u>+</u> ·  + · ]                                                                                                    | - 7 🖬 🖬 7 -                                                                                                    | Σ.                                                                                                    |                                                                                                    |                                                   |                                                                                                    |                                                                                                    | _                                                                                      |
| Nouveau                                                                                                    |                                                                                                    |                                                                                                    |                                                                                                    | _                                                                                                    |                                                                                                    |                                                                                                    |                                                                                                    |                                                                                                    |                                                                                                    |                                                   |                                                                                                    |                                                                                                    |                                                                                        |
| Ouvrir                                                                                                    |                                                                                                    | Ctrl+O                                                                                                    | E                                                                                                    | F                                                                                                    | G                                                                                                    | н                                                                                                    |                                                                                                    | J                                                                                                    | к                                                                                                    | L                                                 | м                                                                                                    | N                                                                                                    | 0                                                                                      |
| Renommer                                                                                                    |                                                                                                    |                                                                                                    |                                                                                                    |                                                                                                    |                                                                                                    |                                                                                                    |                                                                                                    |                                                                                                    |                                                                                                    |                                                   |                                                                                                    |                                                                                                    |                                                                                        |
| Créer une copie                                                                                                    |                                                                                                    |                                                                                                    |                                                                                                    |                                                                                                    |                                                                                                    |                                                                                                    |                                                                                                    |                                                                                                    |                                                                                                    |                                                   |                                                                                                    |                                                                                                    |                                                                                        |
| Placer dans la col                                                                                                    |                                                                                                    |                                                                                                    |                                                                                                    |                                                                                                    |                                                                                                    |                                                                                                    |                                                                                                    |                                                                                                    |                                                                                                    |                                                   |                                                                                                    |                                                                                                    |                                                                                        |
| importer                                                                                                    |                                                                                                    |                                                                                                    |                                                                                                    |                                                                                                    |                                                                                                    |                                                                                                    |                                                                                                    |                                                                                                    |                                                                                                    |                                                   |                                                                                                    |                                                                                                    |                                                                                        |
| Consulter l'histori                                                                                                    | que des révisions                                                                                                    | Ctrl+Alt+Maj+G                                                                                                    |                                                                                                    |                                                                                                    |                                                                                                    |                                                                                                    |                                                                                                    |                                                                                                    |                                                                                                    |                                                   |                                                                                                    |                                                                                                    |                                                                                        |
| Paramètres de la                                                                                                    | feuille de calcul                                                                                                    |                                                                                                    |                                                                                                    |                                                                                                    |                                                                                                    |                                                                                                    |                                                                                                    |                                                                                                    |                                                                                                    |                                                   |                                                                                                    |                                                                                                    |                                                                                        |
| Télécharger au fo                                                                                                    | rmat                                                                                                    | >                                                                                                    |                                                                                                    |                                                                                                    |                                                                                                    |                                                                                                    |                                                                                                    |                                                                                                    |                                                                                                    |                                                   |                                                                                                    |                                                                                                    |                                                                                        |
| Publier sur le Wet                                                                                                    | l                                                                                                    |                                                                                                    |                                                                                                    |                                                                                                    |                                                                                                    |                                                                                                    |                                                                                                    |                                                                                                    |                                                                                                    |                                                   |                                                                                                    |                                                                                                    |                                                                                        |
|                                                                                                    | aux collaborateurs                                                                                                    |                                                                                                    |                                                                                                    |                                                                                                    |                                                                                                    |                                                                                                    |                                                                                                    |                                                                                                    |                                                                                                    |                                                   |                                                                                                    |                                                                                                    |                                                                                        |
|                                                                                                    |                                                                                                    |                                                                                                    |                                                                                                    |                                                                                                    |                                                                                                    |                                                                                                    |                                                                                                    |                                                                                                    |                                                                                                    |                                                   |                                                                                                    |                                                                                                    |                                                                                        |
| Imprimer                                                                                                    |                                                                                                    | Ctrl+P                                                                                                    |                                                                                                    |                                                                                                    |                                                                                                    |                                                                                                    |                                                                                                    |                                                                                                    |                                                                                                    |                                                   |                                                                                                    |                                                                                                    |                                                                                        |
|                                                                                                    |                                                                                                    |                                                                                                    |                                                                                                    |                                                                                                    |                                                                                                    |                                                                                                    |                                                                                                    |                                                                                                    |                                                                                                    |                                                   |                                                                                                    |                                                                                                    |                                                                                        |
|                                                                                                    |                                                                                                    |                                                                                                    |                                                                                                    |                                                                                                    |                                                                                                    |                                                                                                    |                                                                                                    |                                                                                                    |                                                                                                    |                                                   |                                                                                                    |                                                                                                    |                                                                                        |
|                                                                                                    |                                                                                                    |                                                                                                    |                                                                                                    |                                                                                                    |                                                                                                    |                                                                                                    |                                                                                                    |                                                                                                    |                                                                                                    |                                                   |                                                                                                    |                                                                                                    |                                                                                        |
|                                                                                                    |                                                                                                    |                                                                                                    |                                                                                                    |                                                                                                    |                                                                                                    |                                                                                                    |                                                                                                    |                                                                                                    |                                                                                                    |                                                   |                                                                                                    |                                                                                                    |                                                                                        |
|                                                                                                    |                                                                                                    |                                                                                                    |                                                                                                    |                                                                                                    |                                                                                                    |                                                                                                    |                                                                                                    |                                                                                                    |                                                                                                    |                                                   |                                                                                                    |                                                                                                    |                                                                                        |
|                                                                                                    |                                                                                                    |                                                                                                    |                                                                                                    |                                                                                                    |                                                                                                    |                                                                                                    |                                                                                                    |                                                                                                    |                                                                                                    |                                                   |                                                                                                    |                                                                                                    |                                                                                        |
|                                                                                                    |                                                                                                    |                                                                                                    |                                                                                                    |                                                                                                    |                                                                                                    |                                                                                                    |                                                                                                    |                                                                                                    |                                                                                                    |                                                   |                                                                                                    |                                                                                                    |                                                                                        |
|                                                                                                    |                                                                                                    |                                                                                                    |                                                                                                    |                                                                                                    |                                                                                                    |                                                                                                    |                                                                                                    |                                                                                                    |                                                                                                    |                                                   |                                                                                                    |                                                                                                    |                                                                                        |
|                                                                                                    |                                                                                                    |                                                                                                    |                                                                                                    |                                                                                                    |                                                                                                    |                                                                                                    |                                                                                                    |                                                                                                    |                                                                                                    |                                                   |                                                                                                    |                                                                                                    |                                                                                        |
| e sicce: × M Boite a                                                                                                    | tions kiné 20 S Disp<br>le récep × A Mon Driv<br>google.com/spreads                                                                                                    | re-C × Glossaire vo<br>heets/d/18SG2wEGD                                                                                                    | SOffresDispositis                                                                                                    | Feuille de calo voc: ×      Gios -GD-k62LfP2e                                                                                                    | cul sa 🖍 Sans titre<br>ssaire voc : X 🔇 Mor<br>XF9s/edit#g                                                                                                    | e • Messag St<br>difier les p × V II Fi<br>gid=0                                                                                                    | tages STS1 14-15                                                                                                    | Docs Sabine                                                                                                    | tutoriel goos                                                                                                    | pa PAF 15-16                                      | Documenti - 1<br>gére × Crée                                                                                                    | Micr FR <                                                                                                    | Sabine -                                                                               |
| enter: X M Boite of M Boite of M                                                                                                    | tons kiné 20 🖬 Disp<br>teréce: × 🌑 Mon Din<br>google.com/spreads<br>1 Réception 🗁 Favorisi<br>utilaire: antibioticu                                                                                                    | contrifs PAF 15 1 1<br>contrifs PAF 15 1 1<br>contrifs PAF 15 1 1<br>Glossarie vo<br>heets/d/18SG2wEGD<br>IE & Bures & Denfert<br>18S-                                                                                                    | SOffresDispositfs                                                                                                    | <ul> <li>Feuille de calo</li> <li>voc. × ( Glos</li> <li>GD-k62LfP2e</li> <li>ne </li> <li>Amazon.fr</li> </ul>                                                                                                    | cul sa 🔊 🔊 Sans titre<br>ssaire voc: X 💙 🕄 Mer<br>p_Ptrn_TxF9s/edit#g<br>r: livres, D 🍐 My Dri                                                                                                    | e - Messag                                                                                                    | tages 5151 14-15<br>euille de cale 🗴 V 💽<br>Calculatrice 😵 Goog                                                                                                  | Docs Sabine                                                                                                    | tutoriel goog                                                                                                    | pa PAF 15-16<br>× Tutonel :<br>WeTransfer         | gén × SCréer<br>9+) upbm - Googl                                                                                                    | Macr FR <                                                                                                    | Sabane -                                                                               |
| erice: × M Boilte e                                                                                                    | tons kiné 20 1 Disp<br>le réce: X A Mon Drin<br>google.com/spreads<br>4 Réception i Favoris l<br>bullaire antibiotiqu<br>chage insertion Fa                                                                                                    | coutifis PAF 15                                                                                                    | Stoffresthoppositis                                                                                                    | Feuille de calé voce ×      Gios GD-k62LfP2e ne      Amazon.fr                                                                                                    | cul sa X Sans tore<br>ssare voc: X X Moo<br>p_Ptm_TxF9s/edit#g<br>r: livres, D & My Dri<br>Alde Toutes les ri                                                                                                    | e - Messag                                                                                                    | eulle de cal: × <sup>V</sup><br>Calculatrice<br>Stafes dans Drive                                                                                                | Docs Stibing                                                                                                    | tutoriel goog                                                                                                    | veTransfer                                        | Documenti - I<br>gére × C Crées<br>9+) upbm - Googl                                                                                                    | Mata FR <                                                                                                    | Sabine<br>Sabine<br>2 California<br>2 Participanti<br>2 Participanti<br>2 Participanti |
| erecer × M Bolter<br>erecer × M Bolter<br>https://docs<br>k Bootmarks t<br>Blossaire vocat<br>chier Edition Att                                                                                                    | enne kine 20                                                                                                    | Costinis PAJ 15-                                                                                                    | SOffreshapositis                                                                                                    | Feuille de calo                                                                                                    | cul sa Some store<br>asserie voci X V Materia<br>"Ptrim, TurPos/edit#g<br>is fores, D & My Dri<br>Adde Toutes ies in                                                                                                    | an Messag_ 2 a st<br>differ les p × 2 2 fi<br>jid=0<br>ive - Google D 2 i<br>roddications enreg<br>1 - 1 = 1 = 0                                                                                                    | euille de cat 🔹 💙 💽<br>Calculatrice 💽 Goog<br>Istrices dans Drive                                                                                                | Docs Schure<br>Document sa X<br>gle+ S Google                                                                                                    | E pré                                                                                                    | pa PAF 15-16<br>× Totoniel:<br>WeTransfer Q Ø     | 2 Documenti - I<br>gén × S Crées<br>9+) upbm - Googi                                                                                                    | Ker.     FR     Commentaire                                                                                                    | Sabine (<br>Sabine )<br>* C<br>petitis Logger<br>* C Pare                              |
| esice X Molten<br>in the second second                                                                                                    | ertica × Mon Dr.<br>google.com/spreads<br>4 Recepto A reversi<br>tulaire antibiotiqu<br>chape interior Pr<br>5 4 0 02 123 -<br>5                                                                                                    | counte PAP 15- 11 1<br>ce (x) 11 Closestie vo<br>heets/d/18SG2wEGC<br>E © Bure: © Denfet<br>18ES-<br>counter Données Ou<br>Arnal 10                                                                                                    | Soffrestrapositis                                                                                                    | Feuille de calo voco ×      Glos GD-kG2LfP2e ne     Amazon.fr plémentaires                                                                                                    | cal ta. Some titre<br>source voc: X 💽 Man<br>_Ptro, TxP9s/edit#g<br>: Hores, D 🍐 My Dri<br>Adde Toules ies if<br>- 🖽 - = = = =                                                                                                    | Message     After les p     X     O     Fi      jid=0     we - Google D     1     roddic alloos envog                                                                                                    | eculie de cal: × V<br>Calculatrice St Goog<br>Instruées dans Drive<br>Po I III T                                                                                 | E Docs Sabine                                                                                                    | tutoriel goog                                                                                                    | pa PAF15-16<br>X Dutonel:<br>WeTransfer           | Cocument - 1                                                                                                    | Mer FR <                                                                                                    | Sabine -                                                                               |
| derice X M Bolten<br>derice X M Bolten<br>C M Https://docs<br>ins & Boolmants 1<br>Slossaire vocat<br>ichier Edition Att<br>A                                                                                                    | terretora kone 20                                                                                                    | exanti PA 13-                                                                                                    | Soffresbaposidism<br>oc: X ( Clossater<br>DaBAT_ZQBdM85n<br>t III Academic en lign<br>dis Modules com<br>0 B J<br>C                                                                                                    | Feuille de calo voc. × ( I Glos -GD-k62LfP2e ne  Amazon.fr plémentaires      A -      A                                                                                                    | cul da Sams time<br>assime voci X V Markov<br>II. Prym. TxP 9x/editing<br>II. Innet, D & My Dir<br>Acte Touries in a m<br>- E                                                                                                    | e Messag. () of<br>differ les () × () of<br>gid=0<br>we - Google D () ()<br>we - Google D () ()<br>we - Google D () ()                                                                                                    | eulle de cal X V C<br>culle de cal X V C<br>Calculatrice S Goog<br>Intrées dans Dree<br>D                                                                        | Doce Sabine                                                                                                    | Vebmail T                                                                                                    | ps PAF 19-16<br>× Tutoriel :<br>WeTransfer Q      | Cocument - 1<br>gén: × V S Crée<br>9+) upbm - Googl                                                                                                    | Mer FR <                                                                                                    | Sabre -                                                                                |
| de récei x     M Bolte     de récei x     M Bolte     de récei x     M Bolte     de récei x     M Bolte     de récei x     M Bolte     de récei x     M Bolte     de récei x     M Bolte     de récei x                                                                                                    | terrice: * 4 Mar Division<br>terrice: * 4 Mar Division<br>19 Reception 7 Provide<br>4 Reception 7 Provide<br>S 4 4 9 0 123 - 1<br>8 Glossal<br>Althor                                                                                                    | exanti AA 13-<br>() Closurie ve<br>heets/cl.185C2.wEGC<br>E © Sure: © Denfet<br>US-<br>Mint Données Ou<br>Arist 1<br>19<br>19<br>19<br>19<br>19<br>19<br>19<br>19<br>19<br>1                                                                                                    | Soffreibepositis<br>c: X ( Conserve<br>DaBAT_ZQBdM85n<br>t I Académie en ligr<br>dis Modules com<br>0 1 8 2<br>c<br>c<br>s utilisés pour                                                                                                    | Feulle de cat     voca × ( ) des     des     GD-k62LP2e     Amazonfr pidmentaires                                                                                                    | cul da                                                                                                    | • Message     • st       differ hes provide     • f       pid=0     • e       we - Google Dunc     • i       modelic athors     • merce/       • f = [m] = 0                                                                                                    | eutile de cal 🛪 🎽 🖬<br>culle de cal 🛪 🖉 💽<br>Calculatrice 💽 Goog<br>Intérés d'ans Orive<br>D                                                                     | Doce Sabine                                                                                                    | Vebmail Y                                                                                                    | pa PAF 35-36<br>× Totenet<br>WeTrander Q Ø        | Document of<br>gen: x (B Cree<br>9+) upbm - Googl                                                                                                    | Marzan FR <                                                                                                    | Sabine -                                                                               |
|                                                                                                    | terreter: X & Man Driv<br>google.com/spreads<br>4 Réception C Foreial<br>vulaire antibiotiqu<br>tage methor Fri<br>S & & & & & & & & & & & & & & & & & & &                                                                                                    | exatife PAP 13                                                                                                    | Soffreshopositi<br>acc × C Cossare<br>DaBA1_ZQBdM85s<br>DaBA1_ZQBdM85s<br>C C<br>C C<br>s utilisés pour                                                                                                    | I culte de cate<br>voci x ↑ ☐ Gies<br>I-GD-k62LIP2e<br>e ● Amasonfr<br>pk/mentaires<br>x ▲ - ●<br>r le cours *                                                                                                    | cut sa. No same time<br>same voc. X M Mo<br>p. Ptm. Taf 9s/edit #g<br>r: Bires, D & My Dir<br>Acte Toutes ins in<br>                                                                                                    | affer lasp:     a relation       jjd=0     b relation       ver-GeogleD.     b relation       ver-GeogleD.                                                                                                    | tages 31312435                                                                                                    | Document sa 🔺                                                                                                    | E Province Georgia Contraction of the State Stat | pe FAF 15-36<br>× V Totoriel<br>WeTransfer Q Ø    | gér: x Y Cree<br>9+) uphn - Googl<br>0                                                                                                    | Aborning and a setting of the setting of the settin                                                                                                    | Sabine -                                                                               |
| de etce; X M Botte<br>de etce; X M Botte<br>C https://docs<br>icine: X Bottenets 1<br>Slossaire vocat<br>icine: Edition An<br>0 0 0 0 0 0<br>A<br>Niot a                                                                                                    | terretor: ★ de Mon Diric<br>google.com/spreads<br>1 Recepton ☐ Faverial<br>sublaire antibiotique<br>tubaire antibiotique<br>s de table table<br>glossai<br>glossai<br>generation Fa                                                                                                    | except AV 15                                                                                                    | Steffetbapositi<br>ec: X Occasiere<br>DaBAT_ZQBdM8Sn<br>t Academic en ligi<br>dis Modules com<br>0 - B Z<br>c<br>s utilisés poul                                                                                                    | voci x V i clos<br>-GD-k62LP2e<br>pldmentaires →<br>s ▲                                                                                                    | col du X Sens tire<br>asser con: X Y Man Sens tire<br>D'Im, Tuf 95/edit #g<br>: Bires, D & My Din<br>Adde Toules ies #<br>- Ell - Sol = E<br>- antibiotique s                                                                                                    | After key, y     Image: training of the second second                     | itages 3102 (CB1)                                                                                                    | Document sa 🔺                                                                                                    | E provide gauge                                                                                                    | pe FAF 15-16<br>* Totanel<br>WeTrander ()<br>p    | ger × ♥ Creenert + +                                                                                                    | Action<br>Action<br>Action | Salarat -                                                                              |
| arester × M Bahares arester × M Bahares arester × M Bahares arester × M Bahares arester × Model arester × Model arester × Mod                                                                                                    | reme kme 20. Drop<br>render: x & Amen Drin<br>geogele.com/spreads<br>geogele.com/spreads<br>render: Frender<br>kulaire antibiotique<br>chage insertion Fr<br>S. A. Ø. 102 render<br>Glossai<br>Détention                                                                                                    | except AV 15- 14 1<br>except x Constant of the<br>heets/d/18532wEGC<br>E Constant Condes Out<br>Mark 1 11<br>And 1 11<br>re sur les mots                                                                                                    | Confectiopositi<br>ec: X Consume<br>DaBAT_ZQBdM85n<br>Consumer Academic en lige<br>des Modules com<br>consumer Academic en lige<br>des Modules com<br>consumer Consumer Consumer<br>consumer Consumer Consumer Consumer<br>consumer Consumer Consumer | Foulle de cala<br>soci x ∑ dies<br>s-GD-K62LfP2e<br>pidmentaires<br>pidmentaires<br>x Amazonfr<br>pidmentaires<br>x Amazonfr<br>pidmentaires<br>x Ama                                                                                                    | col da. Sensetina<br>name voci X 1 (1) (1)<br>0. Phm. Taf 95% (4) (147<br>95% (4) (147<br>20 (147) (147) (147) (147)<br>Adde Toules iss in<br>- (11) - (147) (147) (147)<br>Adde Toules iss in<br>- (11) - (147) (147) (147)<br>Adde Toules iss in<br>- (11) - (147) (147) (147)                                                                                                    | affer ing , x ( ) fo<br>jid=0<br>we - Geogle D ) (<br>biodifications encode<br>1 = 1734 < C                                                                                                    | itiges 5103 (61)                                                                                                    | E Doc stine                                                                                                    | E pre                                                                                                    | pa XV 13-16<br>× Tutoretti<br>WeTransfer Q Ø      | ger × ♥ Countert + +                                                                                                    | Maram PR 4                                                                                                    | Salaret -                                                                              |
| arestor: X M Bolter arestor: X M Bolter arestor: X M Bolter arestor: X M Bolter arestor: X Model arestor: X Model arestor: X                                                                                                    | errers we 20. Drip<br>errers × & Mon Driv<br>google.com/spreads<br>degogle.com/spreads<br>feegein Feegi<br>ulaire antibiotiqu<br>chape insertion Pr<br>S                                                                                                    | Contri PA 13 - 11<br>Contri PA 13 - 11<br>Contri PA 13 | Vorifest-sposifi<br>ec: X C Academic en ligi<br>ales Modules com<br>des Modules com<br>c<br>s utilisés pour                                                                                                    | Securite de cala<br>securite de cala<br>In-GD-K62LIP2e<br>et al. Amazon fr<br>pidmentaires<br>r le cours <sup>1</sup>                                                                                                    | cul st X Sense time<br>asserve voca X X M Man<br>"Prim, Tar Posy-editer<br>"Prim, Tar Posy-editer<br>asserve voca X My Din<br>Aide Toules ies in<br>- El - Sola El El<br>antibiotique s                                                                                                    | affer ing , x ( ) for<br>jid=0<br>we - Geogle D ()<br>id=100<br>if ( ) ( ) ( ) ( )<br>id=100<br>we - Geogle D ( )<br>id=1000<br>if ( ) ( ) ( ) ( ) ( )<br>id=1000<br>if ( ) ( ) ( ) ( ) ( ) ( ) ( ) ( ) ( ) (                                                                                                    | téges 310 14212                                                                                                    | E Doc stine                                                                                                    | E pre                                                                                                    | pa XV 15-16<br>× Totonel:<br>WeTransfer Q Ø       | Document +      Control of      Point      Y     Control of      Control of      Contro      Control of      Control of      Contro      Control of      | Maza R d<br>rystre c: X<br>Commetary<br>H                                                                                                    | Sabare -                                                                               |
|                                                                                                    | roms kme 20. Toms kme 20. Tom 20. Toms kme 20. Toms kme 20. Toms kme 20. Toms kme 20. Toms kme 20. Toms kme 20. Toms kme 20. Toms kme 20. Toms kme 20. Toms kme 20. Toms kme 20. Toms kme 20. Toms kme 20. Toms kme 20. Toms kme 20. Toms kme 20. Toms kme 20. Toms kme 2                                                                                                    | Image: Control PAPID-     Image: Control PAPID-       Image: Control PAPID-     Image: Control PAPID-       Image: Control PAPID-     Image: Control PAPID- <t< td=""><td>scrimshopotiti =<br/>ac: X Classifier<br/>DaBAL ZQB4M85n<br/>t Academic en ligi<br/>dis Modules com<br/>0 B. F<br/>c<br/>c<br/>s utilisés pour</td><td>Feulie de cat<br/>veci × V () clear<br/>i-OD-k621/P2e<br/>pidmentaires<br/>5 ▲ - ≫<br/>r le cours *<br/>r le cours *</td><td>cul st Sans tire</td><td>attering, * ( ) r<br/>jd-0<br/>ke-Gogle D. ()<br/>0007Cattors withog<br/>* 1 - 1007 - 6<br/>Comment alles<br/>ille de calcul</td><td>tegre 510 1425-</td><td>E Docsistine<br/>Document s → ×<br/>Dec ment s → ×<br/>Scoole<br/>Σ →</td><td>E pre</td><td>pa PAI 15 16<br/>× Tutoriel<br/>WeTrander Ø Ø</td><td>Decement +</td><td>Kara R 4</td><td>Sabare -</td></t<>                                                                                                    | scrimshopotiti =<br>ac: X Classifier<br>DaBAL ZQB4M85n<br>t Academic en ligi<br>dis Modules com<br>0 B. F<br>c<br>c<br>s utilisés pour                                                                                                    | Feulie de cat<br>veci × V () clear<br>i-OD-k621/P2e<br>pidmentaires<br>5 ▲ - ≫<br>r le cours *<br>r le cours *                                                                                                    | cul st Sans tire                                                                                                    | attering, * ( ) r<br>jd-0<br>ke-Gogle D. ()<br>0007Cattors withog<br>* 1 - 1007 - 6<br>Comment alles<br>ille de calcul                                                                                                    | tegre 510 1425-                                                                                                    | E Docsistine<br>Document s → ×<br>Dec ment s → ×<br>Scoole<br>Σ →                                                                                                    | E pre                                                                                                    | pa PAI 15 16<br>× Tutoriel<br>WeTrander Ø Ø       | Decement +                                                                                                    | Kara R 4                                                                                                    | Sabare -                                                                               |
| aterice; x M Bolte<br>aterice; x M Bolte<br>C  B https://docs<br>cross ★ Boolomats; t<br>Clossaire vocata<br>Clossaire vocata<br>Clossaire vocata<br>Clossaire vocata<br>Clossaire vocata<br>A<br>A<br>Ntot a                                                                                                    | tensione 20                                                                                                    | example PAP 13                                                                                                    | Soffreshopositis<br>ac: x Colosatere<br>DaBAL ZgRdM85n<br>Academic en ligr<br>dis Modules com<br>0 - B Z<br>C<br>s utilisés pour                                                                                                    | Foulle de cal<br>sec x X ⊂ Close<br>-GD-k62LP2e<br>e ≜ Amaconfr<br>pérmentaires<br>s ▲ -                                                                                                    | culture Constant<br>assere voce: X 4 Me<br>. Ptm. Tar Pos/editeg<br>: Stres, D & My De<br>Adde Toutes les e<br>. Ell - Ell - Ell - Ell<br>antibiotique s<br>Cenommer la feul<br>abissez le nouveau r                                                                                                    | Image: Image and the set of the set of            | eutile de cai: x V C<br>Calculatrice S Goog<br>Intérés dans Direc<br>D<br>D<br>C<br>C<br>C<br>C<br>C<br>C<br>C<br>C<br>C<br>C<br>C<br>C<br>C<br>C<br>C<br>C<br>C | Document si X                                                                                                    | Tribunal Tr                                                                                                    | ya XJ 15 16<br>× ● Tutoriel<br>WeTrander ■ Ø<br>r | Document + 1                                                                                                    | Kara R 4                                                                                                    | Sature -                                                                               |
| ie ricci × Y M Balte<br>ie ricci × Y M Balte<br>C ≧ https://docs<br>ors: ★ Boolsmarks 1<br>Slossaire vocat<br>ichier Edition All<br>A<br>Mot a                                                                                                    | tersion 20                                                                                                    | exanti AA 13                                                                                                    | scriftesboposition                                                                                                    | Foulle de cala<br>or x Y □ folio<br>or GD-k62LP2e<br>e                                                                                                    | cut au Carrow Carrow Ca                                                                                                    | Image: Second second second            | etages 5101 LC1.)                                                                                                    | Docstationer<br>Document se → ×<br>Decument se → ×<br>Decument se → ×<br>Cocycle<br>Cocycle | E                                                                                                    | pa PAJ 15-16<br>× Totonel<br>WeTrander Ø          | ger x C Core                                                                                                    | Atom                                                                                                    | Sabore -                                                                               |
| le nice; × M Bolte<br>⇒ M Intro://docs<br>⇒ M Intro://docs<br>⇒ Bolomaks I<br>Slossaire vocat<br>knier Eanon An<br>→ → → → → →                                                                                                    | terreter: * 4 Meen Drive<br>google.com/spreads<br>4 Réception 7 preads<br>4 Réception 7 preads<br>5 4 4 0 10 10 10 10 10 10 10 10 10 10 10 10 1                                                                                                    | exanti PAP 13                                                                                                    | Stoffreshopositis<br>ec: x Clossame<br>DaBAf_ZqBdM85n<br>DaBAf_ZqBdM85n<br>a Academic en lige<br>das Modules com<br>o - B <i>x</i><br>c<br>c<br>s utilisés pour                                                                                                    | Foulle de cala<br>sec: x ▼ ☐ Gloca<br>-GD-k62LfP2e<br>e ▲ Amazonfr<br>pl/inentaires<br>x ▲ - ∞<br>x F le cours *<br>R<br>Si<br>i<br>i<br>i<br>i                                                                                                    | cut a None for a serie of a serie of a se                                                                                                    | Interview     Interview       Interview     Interview       Interview     Interview       Interview     Interview       Interview     Interview       Interview     Interview       Interview     Interview       Interview     Interview       Interview     Interview                                                                                                    | tages stol (CE)                                                                                                    | ■ Docs Sature       Document set ×       Decument set ×       X                                                                                                    | E                                                                                                    | pa PAJ 15-16                                      | ger x Core                                                                                                    | Andraw R 4                                                                                                    | Kaburr (                                                                               |
| de etcer, X M Botte<br>de etcer, X M Botte<br>C https://docs<br>icrime X Bottemets 1<br>Slossaire vocat<br>icrime Edition An<br>0 0 0 0 0 0<br>A<br>Nict a                                                                                                    | rom km 20. Ding<br>refer: X & Mon Driv<br>google.com/spreads<br>4 Receiption D Frondi<br>trulaire antibiotique<br>chage insertion Pr<br>5 A & 02, 123 -1<br>0<br>Glossai<br>Détention                                                                                                    | Contri PA 13 - 1 1<br>Contri PA 13 - 1 1<br>heets/d/185Q:vector<br>tes- 0 Perfect<br>tes- 1 1<br>ornat Données Ou<br>Anal 1 1<br>re sur les mots                                                                                                    | Stoffretbeposition<br>ec: X Constant<br>DaBAf_ZqBdM8Sn<br>badules com<br>0 - B Z<br>c<br>c<br>s utilisés pour                                                                                                    | Foulle de cali<br>sec: x ▼ ☐ Glec<br>-GD-k62LIP2e<br>e ▲ Amazonfr<br>pkinnentaires<br>x ▲ - ∞                                                                                                    | cul du                                                                                                    |                                                                                                    | itages stol 2 (23)                                                                                                    | ■ DocsSature       Documents:     ×         X                                                                                                    | E hutorid goes                                                                                                    | pa PAJ 15-16                                      | ger × € Crie<br>9+) upbm - Googi<br>0                                                                                                    | Antra R Contractor Contractor                                                                                                    | Sebere -                                                                               |
| arester × M Bahare<br>arester × M Bahare<br>arest                        | errers we 20. Drop<br>errers 20. Composition of the second<br>december 20. Composition of the second<br>second of the second of the second<br>second of the second of the second of the second<br>define Definition                                                                                                    | econit PA 13 - 11<br>• • • • • • • • • • • • • • • • • • •                                                                                                     | scriftesDeposition<br>acr X Constant<br>DaBAL ZQB4M85n<br>t Académie en lige<br>das Modules com<br>e 8 Z<br>c<br>c<br>s utilisés poul                                                                                                    | Foulle de cala<br>soci x ∑ diac<br>soci x ∑ diac<br>soci x ∑ di                                                                                                    | asier von X 🔪 Mans tin<br>asier von X V Marken<br>Dr. Thr. Thr Psychiatry<br>Strong Du V My Dia<br>Adde Toules iss a<br>- El - Strong V My Dia<br>Adde Toules iss a<br>- El - Strong V My Dia<br>Adde Toules iss a<br>- El - Strong V My Dia<br>- El - Strong V My Dia<br>-                                                                 | affering ( ) ( ) ( )<br>jd=0<br>we - Geogle D. ( ) ( )<br>institution and one encode<br>( ) ( ) ( ) ( ) ( )<br>( ) ( ) ( ) ( ) ( ) ( )<br>( ) ( ) ( ) ( ) ( ) ( ) ( ) ( ) ( ) ( )                                                                                                    | rteges stol (CED-<br>reutile de cat. x V 💽<br>Calculatrice 😫 Geog<br>Intrées dans Drive<br>Do 📄 🔝 🖓 :<br>D                                                       | ► Docs Sature                                                                                                    | E pre                                                                                                    | pa XV 13-16                                       | Document +      Constant +      Constant | Kora R 4                                                                                                    | Sabar -                                                                                |
| aterices; x M Bolte<br>aterices; x M Bolte<br>C  B https://docs<br>cons x Boolemaids ;<br>Clossatire vocata<br>Clossatire vocata<br>Clossatire vocata<br>Clossatire vocata<br>Clossatire vocata<br>A<br>Not a                                                                                                    | terreterne 20. Deng<br>terreterne 20. Deng<br>terretern                     | eccer PA 13-                                                                                                    | scrimshopotiti =<br>ac: x Constant<br>DaBAL ZaBAM85n<br>t Academic en ligi<br>dis Modules com<br>o B. F<br>c<br>s utilisés pour                                                                                                    | Foulle de eté<br>esce × ( ) Géte<br>esce k2:1P2e<br>pièmentaires<br>s ▲ -                                                                                                    | culau X America<br>asame voci X X Markov<br>Ptrim TarPos/editeg<br>interes, D & My De<br>Adde Toutes les in<br>Adde Toutes les in<br>Adde Toutes les in<br>antibiotiques<br>Cantibiotiques<br>Renommer la feul<br>abissez le nouveau la<br>Coccurre vocatoriation<br>OK America                                                                                                    |                                                                                                    | teges 510 i 4615                                                                                                    | Docs Sabine                                                                                                    | E Principal Control of the second second sec | yə XA 15.16<br>× Tutorinti<br>WeTronder ♥ Ø<br>r  | Decement +                                                                                                    | Kara R 4                                                                                                    | Sabarar -                                                                              |
| de réce; x M Bolte<br>de réce; x M Bolte<br>C  B https://docs<br>cros ★ Boolomais ;<br>Clossaire vocati<br>Clossaire vocati<br>Clossaire vocati<br>Clossaire vocati<br>A Atot a                                                                                                    | tensione 20                                                                                                    | example 24/13-                                                                                                    | Soffreshopositis =<br>ec: x Coloration<br>DaBAI ZgR4M85n<br>I Academic en ligr<br>dis Modules com<br>0 - B Z<br>C<br>c<br>s utilisés pour                                                                                                    | Foulle de cat<br>soci × V □ Oter<br>-GD-k62LFP2e<br>ne ● Amazonfr<br>pérmentaires<br>- →<br>r le cours *<br>r le cours *<br>                                                                                                    | culau I Generation                                                                                                    |                                                                                                    | eutile de cai x C                                                                                                    | Document ta ×                                                                                                    | Tribunal gaogu                                                                                                    | ya XJ 15 16                                       | Document + 1                                                                                                    | Kara R 4                                                                                                    | Sabare -                                                                               |
| de eice: X M Bolte<br>de eice: X M Bolte<br>C A Https://docs<br>C B https://docs<br>C B http | tensione 20                                                                                                    | exanti PATIS-                                                                                                    | soffreshopositi =<br>ec: x Clossare<br>DaBAT ZQBdM85n<br>L Academie en ligi<br>dis Modules com<br>0 - 0 - 0 - 0<br>c<br>s utilisés pour                                                                                                    | Foulle de cal<br>soci x V □ folco<br>social control of the<br>social control of the<br>social c                                                                                                    | cul su: Constant<br>assie von X M M<br>Phm_TxF9s/editing<br>refores, D And<br>Acte Toutes in an<br>- El - code i and<br>- El - code i and<br>- Code i and<br>- Code i and<br>- Code i | Alexage      Alexage                                                                                                    | tages 5101 (41)                                                                                                    | Oocstature                                                                                                    | E                                                                                                    | ya PAJ 15-16                                      | ger x C Core                                                                                                    | Aver R Commentation                                                                                                    | Sabare                                                                                 |
| a a sice                                                                                                    | Corren kone 20. Deg<br>Render: X & Mon Drin<br>Geogele.com/spreadds<br>4 Receptor D Frondi<br>5 A_ 02, 123 -1<br>0<br>Glossai<br>Détation                                                                                                    | contri PA 13 - 1 1<br>Contri PA 13 - 1 1<br>heets/d/18520+EEG<br>tes- 0 I I I I I I I I I I I I I I I I I I                                                                                                    | Soffresbeposition                                                                                                    | <ul> <li>Foulle de cala</li> <li>Gluce</li> <li>&gt; Toulle de cala</li> <li>&gt; -GD-k62LFP2e</li> <li>- GD-k62LFP2e</li> <li>&gt; Amazonfr</li> <li>&gt; Amazonfr</li> <li>&gt; Plénentaires</li> <li>&gt; T le cours</li> <li>&gt; R</li> <li>&gt; Si</li> <li>&gt; Si</li> <li< td=""><td>cul da Sans tina<br/>assere con X 1 1 1 1 1 1 1 1 1 1 1 1 1 1 1 1 1 1</td><td>Messger     The segment of the segment of the</td><td>tages stol (CE)</td><td>Decument se x<br/>Decument se x<br/>Σ -</td><td>E</td><td>pa PAJ 15-16</td><td>ger x Core</td><td>Averte cs. X<br/>Refue<br/>Commentation<br/>H</td><td>Saburr</td></li<></ul> | cul da Sans tina<br>assere con X 1 1 1 1 1 1 1 1 1 1 1 1 1 1 1 1 1 1                                                                                                    | Messger     The segment of the segment of the | tages stol (CE)                                                                                                    | Decument se x<br>Decument se x<br>Σ -                                                                                                    | E                                                                                                    | pa PAJ 15-16                                      | ger x Core                                                                                                    | Averte cs. X<br>Refue<br>Commentation<br>H                                                                                                    | Saburr                                                                                 |
| atestes: × M Botte<br>atestes: × M Botte<br>atestes: × M Bottes: × M Bottes: × M                                                                                                    | terretera 20. Dep<br>terretera 20. Dep<br>terretera 20. | econin PA 13 - 11<br>• • • • • • • • • • • • • • • • • • •                                                                                                     | SCHIREDROPOLIS                                                                                                    | Foulle de cala<br>sec: x ▼ ☐ Glack<br>GD-k62LIP2e<br>e                                                                                                    | cul du                                                                                                    | atteries , X ( ) /<br>jid-0<br>we-Geogle D. )<br>isodications energy<br>commentaries<br>( )<br>commentaries<br>( )<br>commentaries<br>( )<br>commentaries<br>( )<br>commentaries                                                                                                    | triges 5103 (CBD-                                                                                                    | Cocstationer →<br>Decuments: ×<br>Cocogle<br>Σ ·                                                                                                    | E huteriet george                                                                                                    | pa PAJ 13-16                                      | Document +      Control +      Control +      | Kora R 4                                                                                                    | Sabarr -                                                                               |
| A Mot a                                                                                                    | erens ken 20. Den<br>gogele.com/spreads<br>Hategin Carlos Faveral<br>Utulaire antibiotiqu<br>ichage Insertion Fr<br>S 4, 95, 133 -<br>B<br>Glossai<br>define Definition                                                                                                    | ectivit PA 13 - € 11<br>ectivity Closesien ve<br>heets/d/185G2wEGE<br>E © Bure: © Dentet<br>mmat Données Ou<br>Anat - 10<br>ne sur les mots                                                                                                    | SCHrisbopoliti =<br>cc x C Gesster<br>DaBAL ZgR4M85n<br>t Academic en ligi<br>dis Modules com<br>0 0 0 0 0 . F<br>c<br>c<br>s utilisés pour                                                                                                    | Foulit de eté<br>esce × ( ) Géter<br>eGD-k621P2e<br>pièrrentaires<br>f le cours <sup>1</sup>                                                                                                    | culau V Genetin<br>asare voc. X M Mo<br>Phm. Ta:P9s/editeg<br>: avre, D & My De<br>Ade. Toutes les r<br>- EE - Coles les r<br>- EE - Coles les r<br>- EE - Co                                   | affering , * ( ) f<br>jd=0<br>we - Geogle D. ) ( )<br>in collications encode<br>i ) (24) < 0<br>i (24) (24) (24) (24)<br>Commentaines<br>ii (24) (24) (24) (24) (24) (24) (24) (24)                                                                                                    | rages 510 1 (21)                                                                                                    | Docs Sature                                                                                                    | E Friend george                                                                                                    | ya XJ 1536                                        | Document     Provide     Provide     O                                                                                                    | Mara R 4                                                                                                    | Sabara -                                                                               |
|                                                                                                    | tens ken 20. Den<br>google.com/spreads<br>definie<br>besteller<br>definie<br>definie<br>betration                                                                                                    | example 24/12-                                                                                                    | Soffreshoppolitik an<br>acc x Colorador<br>DaBAL ZgRdM85n<br>DaBAL ZgRdM85n<br>a Academic en ligr<br>c<br>c<br>c<br>c<br>c<br>c<br>c                                                                                                    | Foulit de cale<br>GD-k62LFP2ene<br>e ê Amazonfr<br>plémentaires<br>f le cours *<br>r le cours *                                                                                                    | culture Construction                                                                                                    | Alexage (1)                                                                                                    | tages 513 1433                                                                                                    | Document ta: ×                                                                                                    | E Tutorid gaes                                                                                                    | ya XJ 13-16                                       | Documents + 1                                                                                                    | Kara R 4                                                                                                    |                                                                                        |
| de exical X M Balter                                                                                                    | tensione 20                                                                                                    | exanti PATIS-                                                                                                    | soffresboposition<br>ec: x Colorations<br>DaBAT ZQB4M8Sn<br>DaBAT ZQB4M8Sn<br>t Academic en ligit<br>das Modules com<br>0 - 0 - 0 - 0<br>c - 0<br>s utilisés pour                                                                                                    | Foulle de cal<br>soci x V □ folco<br>social control of the<br>social control of the<br>social c                                                                                                    | cul su. Serve vine<br>same voc. X M Me<br>p. Ptm. Tuf-9s/editeg<br>r: kres, D A My Dr<br>Acte Toutes view<br>antibiotiques<br>cantibiotiques<br>Renommer la feui<br>abissez le nouveau r<br>cot Anne                                                                                                    | Alexage      Alexage                                                                                                    | tages STOL LED                                                                                                    | Decument se x<br>Decument se x<br>Σ -<br>X                                                                                                    | E Construction of the second second s | ya PAI 15-16                                      | € Document + +<br>str: x € Cote<br>9+) upbm - Googl<br>C                                                                                                    | Avera R <                                                                                                    |                                                                                        |

#### 2.4 Inviter les élèves à rejoindre ce fichier

### <u>Remarque</u> : Il n'est pas nécessaire de noter l'adresse email des élèves et ils n'ont pas besoin de créer un compte ;

- Cliquer sur le bouton « partager » sur l'onglet en bleu en haut à droite et demander à obtenir le lien de partage.

| ications ★        | Bookmarks M Réce                     | ition 🗀 Favoris IE 🚫 Bures 🚫                    | Denfert 🔤 Académie en ligne 🤱 Amazon.fr : livre | es, D 🍐 My Drive - Google D 🗋 Calculatrice 🐰 Google+ 😣 G | oogle 🗋 Webmail 팪 We | Transfer 🛛 📮 (99+) upb | ım - Googl | 1                             | » 🗀 Autr               |
|-------------------|--------------------------------------|-------------------------------------------------|-------------------------------------------------|----------------------------------------------------------|----------------------|------------------------|------------|-------------------------------|------------------------|
| Glossa<br>Fichier | aire vocabulair<br>Édition Affichage | e antibiotiques- 🔆 🖿<br>Insertion Format Donnée | s Outils Modules complémentaires Aide           | Toutes les modifications enregistrées dans Drive         |                      |                        |            | echapier and<br>Commentatives | agginaike<br>8 Partage |
| ē r               | <b>∩</b> ₽ € %                       | .0 .00 123 - Arial -                            | 10 - B <i>I</i> - 5 <u>A</u> - ∰ - ⊞            | - Ζ - Ϋ ῶ  αο - ┼ - ⊥ - ☜ · 88 -                         |                      |                        |            |                               |                        |
| A                 | В                                    |                                                 | c                                               | D                                                        | E                    | F                      | G          | н                             | 1                      |
|                   |                                      |                                                 |                                                 |                                                          |                      |                        |            |                               |                        |
|                   |                                      | Glossaire sur les r                             | nots utilisés pour le cours "an                 | tibiotiques"                                             |                      |                        |            |                               |                        |
|                   | Mot à définir                        | Définition                                      |                                                 | Commentaires                                             |                      |                        |            |                               |                        |
|                   |                                      |                                                 |                                                 |                                                          |                      |                        |            |                               |                        |
|                   |                                      |                                                 |                                                 |                                                          |                      |                        |            |                               |                        |
|                   |                                      |                                                 |                                                 |                                                          |                      |                        |            |                               |                        |
|                   |                                      |                                                 |                                                 |                                                          |                      |                        |            |                               |                        |
|                   |                                      |                                                 |                                                 |                                                          |                      |                        |            |                               |                        |
|                   |                                      |                                                 |                                                 |                                                          |                      |                        |            |                               |                        |
|                   |                                      |                                                 |                                                 |                                                          |                      |                        |            |                               |                        |
|                   |                                      |                                                 |                                                 |                                                          |                      |                        |            |                               |                        |
|                   |                                      |                                                 |                                                 |                                                          |                      |                        |            |                               |                        |
|                   |                                      |                                                 |                                                 |                                                          |                      |                        |            |                               |                        |
|                   |                                      |                                                 |                                                 |                                                          |                      |                        |            |                               |                        |
|                   |                                      |                                                 |                                                 |                                                          |                      |                        |            |                               |                        |
|                   |                                      |                                                 |                                                 |                                                          |                      |                        |            |                               |                        |
|                   |                                      |                                                 |                                                 |                                                          |                      |                        |            |                               |                        |
|                   |                                      |                                                 |                                                 |                                                          |                      |                        |            |                               |                        |
|                   |                                      |                                                 |                                                 |                                                          |                      |                        |            |                               |                        |
|                   |                                      |                                                 |                                                 |                                                          |                      |                        |            |                               |                        |
|                   |                                      |                                                 |                                                 |                                                          |                      |                        |            |                               |                        |
|                   |                                      |                                                 |                                                 |                                                          |                      |                        |            |                               |                        |
|                   |                                      |                                                 |                                                 |                                                          |                      |                        |            |                               |                        |
|                   |                                      |                                                 |                                                 |                                                          |                      |                        |            |                               |                        |
|                   |                                      |                                                 |                                                 |                                                          |                      |                        |            |                               |                        |
|                   |                                      | 1                                               |                                                 |                                                          |                      |                        |            |                               |                        |

- Passer la souris sur l'icône du fichier à partager puis faire clic droit.
- Sélectionner « Obtenir un lien ».
- Puis cliquer sur « Paramètres de partage ».

| Google            | Rechercher dans Google Drive                                                                                                    |               | Ŧ | ٩ |   | 1 | Echange |    | 0 |    |
|-------------------|----------------------------------------------------------------------------------------------------|---------------|---|---|---|---|---------|----|---|----|
| Drive             | Mon Drive 👻                                                                                                    | G             | ÷ | 0 | Î | : | ≡       | ĄZ | 0 | \$ |
| NOUVEAU           | Formations acad Lycee valle de c                                                                                                    |               |   |   |   |   |         |    |   |    |
| Mon Drive         |                                                                                                    |               |   |   |   |   |         |    |   |    |
| Partagés avec moi | An and a second second se |               |   |   |   |   |         |    |   |    |
| Google Photos     |                                                                                                    |               |   |   |   |   |         |    |   |    |
| Récents           |                                                                                                    |               |   |   |   |   |         |    |   |    |
| Suivis            | Glossaire vocabula                                                                                                    |               |   |   |   |   |         |    |   |    |
| Corbeille         | C Tout utilisateur qui dispose du lien peut modifie                                                                                                    | r ce fichier. |   |   |   |   |         |    |   |    |
|                   | https://drive.google.com/open?id=16pGBE64kjddi5f                                                                                                    | FD5AsHFI      |   |   |   |   |         |    |   |    |
|                   | Paramètres de partage                                                                                                    |               |   |   |   |   |         |    |   |    |
|                   |                                                                                                    |               |   |   |   |   |         |    |   |    |

| M Boite de     | e réception 🗴 🌾 陆 Boite de réception | × Ann Drive - Googi X        | ] ficher test - Google 🛪 😪 Modifie | er les param 🛪 🌾 🛅 Feuille de calcu | I sa 🗙 🗸 🔁 Document sans tits | × K tutoriel  | google for × | Tutoriel : gérei | rles ×       | Créer votre compli | *    | Salatino     | 0 0 2          |
|----------------|--------------------------------------|------------------------------|------------------------------------|-------------------------------------|-------------------------------|---------------|--------------|------------------|--------------|--------------------|------|--------------|----------------|
| ← → C          | https://drive.google.com/            | 'drive/my-drive              |                                    |                                     |                               |               |              |                  |              |                    |      |              | @. ★ ≡         |
| III Applicatio | ns ★ Bookmarks M Réception 🖺         | Favoris IE 🔇 Bures 🔇 Denfert | Académie en ligne 🤱 Amazon.        | fr : livres, D 🍐 My Drive - Google  | D 🗋 Calculatrice 🔣 Goog       | le+ 🔣 Google  | 🗋 Webmail    | WeTransfer       | 📮 (99+) upbm | - Googl            |      | » (          | Autres favoris |
| G              | oogle                                |                              |                                    |                                     |                               |               | Q            |                  |              | Echange            | Ш    | 0            | 8              |
| 4              | Drive                                | Mon Drive 👻                  |                                    |                                     |                               |               | 2 0          |                  | ţ            |                    |      |              | ۵              |
|                |                                      | Formati                      |                                    |                                     |                               |               |              |                  |              |                    |      |              |                |
| • 🗖            |                                      |                              | Partager avec d'a                  | autres utilisateurs                 | Obtenir le                    | lien de par   | tage (GD)    |                  |              |                    |      |              |                |
|                | Partagés avec moi                    |                              | Utilisateurs                       |                                     | Copier le lien et activ       | er le partag  | e de lien    |                  |              |                    |      |              |                |
| - Alto         | Google Photos                        |                              | Saisir des noms ou                 | des adresses e-mail                 |                               | / Modif       | ication +    |                  |              |                    |      |              |                |
| O              | Récents                              |                              |                                    |                                     |                               |               |              |                  |              |                    |      |              |                |
| *              | Suivis                               | 🗐 ficher test                |                                    |                                     |                               |               | 120000000    |                  |              |                    |      |              |                |
|                | Corbeille                            |                              | OK                                 |                                     |                               |               | Avance       |                  |              |                    |      |              |                |
|                |                                      |                              |                                    |                                     |                               |               |              |                  |              |                    |      |              |                |
|                |                                      |                              |                                    |                                     |                               |               |              |                  |              |                    |      |              |                |
| 6 Mo           |                                      |                              |                                    |                                     |                               |               |              |                  |              |                    |      |              |                |
| Ache           |                                      |                              |                                    |                                     |                               |               |              |                  |              |                    |      |              |                |
|                |                                      |                              |                                    |                                     |                               |               |              |                  |              |                    |      |              |                |
|                | a ** 📓 inscriptions kiné 20          | Dispositifs PAF 15 🛍 150     | OffresDispositfs 🧑 Mon Drive -     | Googl 👔 Sans titre - Messag         | stages 5151 14-15             | 👔 Docs Sabine |              | prépa PAF 15-16  | Doct         | iment1 - Micr      | FR < | <b>~0</b> 0- | 17:08          |

Puis cliquer sur « Obtenir un lien de partage ».

- Cliquer sur copier le lien (celui-ci se copie alors dans le presse papier).

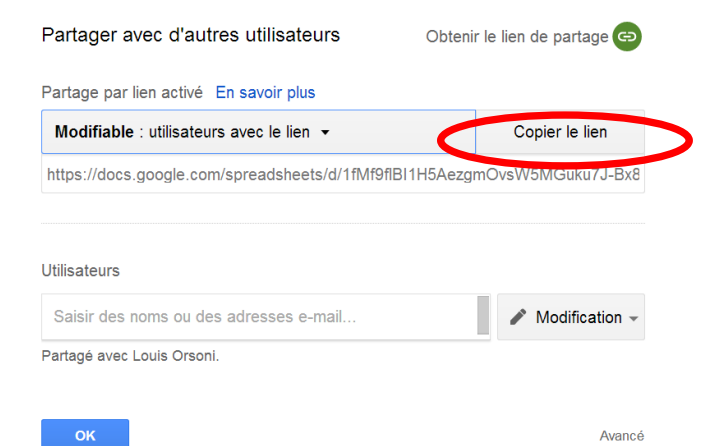

- Puis cliquer sur la petite flèche à droite de « utilisateurs avec lien »

| M Boite o           | le réception (110) - 🗙 🔀 Modifier les | paramétres de 🗙 🗡 💩 Mon Drive - G | ioogle Drive 🗴 💭 Document sans titre - Go: 🗴 V 💽 tutoriel google forms | - Re 🗙 🎦 Tutoriel : gérer les donnée 🗴 🚺 | N                            |                                          | Sabine       | - Ø X                |
|---------------------|---------------------------------------|-----------------------------------|------------------------------------------------------------------------|------------------------------------------|------------------------------|------------------------------------------|--------------|----------------------|
| ← → (               | https://drive.google.com/             | drive/my-drive                    |                                                                        |                                          |                              |                                          |              | Q 🛊 🔳                |
| ::: Applicati       | ons 🎕 Bookmarks M Reception 🛄         | Favorisie of Bures of Denfert     | 🔤 Academie en ligne 🦉 Amazon.17 : Ilvires, D 🎸 My Drive - Google D     | Calculatrice 🔓 Google+ 🚺 Google          | j webmail 🙀 Welfansfer 📮 (55 | +) upbm - GoogL                          | 2            | Autres favons        |
| G                   | oogle                                 |                                   |                                                                        |                                          | ٩,                           | Sabine                                   | . 0          | G                    |
| 4                   | Drive                                 | Mon Drive 👻                       |                                                                        |                                          |                              | : 💷 A                                    |              | Ф                    |
|                     |                                       |                                   | Partager avec d'autres utilisateurs                                    | Obtenir le lien de parta                 | ige 😁                        |                                          |              |                      |
|                     |                                       | E Formati                         | Partage par lien activé En savoir et s                                 |                                          |                              |                                          |              |                      |
|                     |                                       |                                   | Visible : utilisateurs avec le lie                                     | Copier le li                             | ien                          |                                          |              |                      |
|                     | Partagés avec moi                     |                                   | DÉSACTIVÉ : accès réservé à certaines                                  | personnes                                |                              | 6                                        |              |                      |
| - the               | Google Photos                         |                                   | Modifiable : utilisateurs avec le lien                                 |                                          |                              | N. N. N. N. N. N. N. N. N. N. N. N. N. N |              |                      |
| 0                   | Récents                               |                                   | Comment. possible : utilisateurs avec le                               | lien                                     |                              |                                          |              |                      |
|                     |                                       | 🗐 Feuille de                      | <ul> <li>Visible : utilisateurs avec le lien</li> </ul>                |                                          | aylist                       | 🕢 Nouve                                  | l enregistre |                      |
| î                   | Corbeille                             |                                   | Plus                                                                   |                                          |                              |                                          |              |                      |
|                     |                                       |                                   | ок                                                                     |                                          | Avancé                       |                                          |              |                      |
|                     |                                       |                                   | 10 10 1 10 1 American Strategies (Constraint) (Constraint)             |                                          |                              |                                          |              |                      |
| 6 Go<br>Ach<br>stoc |                                       | DSC_0087[1                        | LJPG Sans titre.png                                                    |                                          |                              |                                          |              |                      |
|                     | » 51 insentions kiné 201              | St Discositifs PAF 15-1           | SOffreiDispositis S                                                    | Stages STSI 14-15.0 F. Docs Sabi         | ne prepa PAF 15-16           | 0) Documenti - Micro.                    | FR < 5       | 2 d <b>8</b> €0 1538 |

- Cocher la ligne modifiable.

(Cela permet aux utilisateurs de pouvoir modifier le document sans avoir besoin de l'autorisation du propriétaire.)

- Puis valider en cliquant sur **OK**.

| Modifier le Nodifier le 🕅 Modifier le                                     | s paramétres di 🙁 🗡 🔥 Mon Drive - Google Drive 🛛 🗙 🚺 Docume | nt sans titre - Go: 🗴 🔨 🔀 tutoriel google forms - Re 🗴 🏹 🛅 Tutoriel : g                                                                                                    | gérer les donnés 🛪 🔛        |                         |                        | Sabine    | - 6 ×          |
|---------------------------------------------------------------------------|-------------------------------------------------------------|----------------------------------------------------------------------------------------------------|-----------------------------|-------------------------|------------------------|-----------|----------------|
| ← → C A https://drive.google.com                                          | /drive/my-drive                                             |                                                                                                    |                             |                         |                        |           | ०, ★ ≡         |
| Google                                                                    | Fevoris E 🛇 Bures 🛇 Denfert 🔤 Académie en Igne 🛎 A          | mazon.fr: Iwres, D 🍐 My Drive - Google D 🗋 Calculatrice 🚦 G                                                                                                    | oogle+ 🚦 Google 🗋 Webmail 🖷 | VeTransfer 📮 (99+) upbm | - GoogL.<br>Sabine III | 0         | Autres favoris |
| 🔥 Drive                                                                   | Mon Drive -<br>Partager aveg                                | Le paramètre de partage par lien a été mis à jo                                                                                                    |                             |                         |                        |           | ¢              |
| NOUVEAU                                                                   | Partage par lien                                            | activé En savoir plus                                                                                                    |                             |                         |                        |           |                |
| Mon Drive                                                                 | Modifiable : ut                                             | ilisateurs avec le lien 👻                                                                                                    | Copier le lien              |                         |                        |           |                |
| Partagés avec moi                                                         | DÉSACTIV                                                    | É : accès réservé à certaines personnes                                                                                                    |                             |                         | G                      |           |                |
| Google Photos                                                             | ✓ Modifiable                                                | : utilisateurs avec le lien                                                                                                    |                             |                         | 1 Co                   |           |                |
| Récents                                                                   | Comment.                                                    | possible : utilisateurs avec le lien                                                                                                    |                             |                         |                        |           |                |
| 🛨 Suivis                                                                  | Feuille de Visible : uti                                    | lisateurs avec le lien                                                                                                    |                             | laylist                 | 🕼 Nouvel er            | nregistre |                |
| Corbeille                                                                 | Plus                                                        |                                                                                                    |                             |                         |                        |           |                |
|                                                                           | ОК                                                          | - and a state of the state of the state of t | Avancé                      |                         |                        |           |                |
| 6 Go utilisés (40 %)<br>Acheter de l'espace de<br>stockage supplémentaire | DSC_0087[1].JPG                                             | Sans titre.png                                                                                                    |                             |                         |                        |           |                |
| 👔 🔹 📲 inscriptions kiné 201                                               | 1 Dispositifs PAF 15-1 1 150HresDispositifs S 👩 M           | on Drive - Google 👔 Sans titre - Message 📑 stages STS1 14-1                                                                                                    | 15.o 👔 Docs Sabine          | prepa PAF 15-16         | 🖄 Documenti - Micro    | FR < \$   | 1 🚯 🐠 1539     |

#### 2.5 Comment les élèves peuvent-ils accéder facilement à ce document ?

Il suffit de donner ce lien dans un **document accessible sur le réseau du lycée** (par exemple, inscrit dans un fichier texte) pour que les élèves accèdent directement au lien (copier coller le lien directement sur internet), ouvrent le document, et le modifient tous en même temps !

# 2.6 Comment trier le glossaire par ordre alphabétique, une fois créé par les élèves dans un document de type tableur ?

Procédure pour trier une colonne sur une feuille calcul :

| Sélectionner | 1a | nlage | de | données |  |
|--------------|----|-------|----|---------|--|
| Selectionner | Ia | plage | ue | uonnees |  |

| MB    | oite de réception 🚿 | Boîte de réces        | ption × A Mon Drive - Google                                | × Glossair                        | e vocabulai 🗙 😵                       | Modifier les param 🗙 🔨              | Feuille de calcul sa                              | × Document sans ti | itr 🛪 🔀 tutoriel google | for × 🗋 Tuto   | oriel : gérer les ( × 🗸 | S Créer votre com | ste x Sal                  | ine – 🗗 S        | ×    |
|-------|---------------------|-----------------------|-------------------------------------------------------------|-----------------------------------|---------------------------------------|-------------------------------------|---------------------------------------------------|--------------------|-------------------------|----------------|-------------------------|-------------------|----------------------------|------------------|------|
| ← →   | C 🔒 https           | ://docs.google.co     | om/spreadsheets/d/16pGBl                                    | E64kjddi5FD5                      | AsHFDDygi2gQ                          | Rnie6WUdRzDUMys,                    | /edit#gid=0                                       |                    |                         |                |                         |                   |                            | Q 🛨              | =    |
| E App | lications 📌 Book    | marks M Réception     | n 🗀 Favoris IE 🥎 Bures 🥎 D                                  | Nenfert Mar Acad                  | émie en ligne 🤱                       | Amazon.fr : livres, D 💧             | My Drive - Google D                               | Calculatrice 🔀 Go  | ogle+ 🔀 Google 🕒 V      | Vebmail y WeTr | ransfer 🔛 (99+) upi     | bm - Googl        |                            | » 📋 Autres fav   | oris |
|       |                     |                       |                                                             |                                   |                                       |                                     |                                                   | _                  |                         |                |                         | -                 | echangebtk                 | No@omail.com ×   |      |
| E     | Glossaire           | vocabulaire a         | antibiotiques 😭 🔳                                           |                                   |                                       |                                     |                                                   |                    |                         |                |                         |                   | Commentairee               | + Destance       |      |
|       | Fichier Editi       | on Affichage I        | nsertion Format Données                                     | Outils Mo                         | dules complément                      | taires Aide Dernië                  | e modification il y                               | a 12 minutes       |                         |                |                         |                   | Commentaires               | an Partager      |      |
|       | ēr a                | ₽ € % .0 <sub>1</sub> | .00 123 - Arial -                                           | 10 -                              | B I -5 A                              | - 🗞 - 🖽 - 😣 -                       | $\equiv \cdot \perp \cdot \mid \dot{\rightarrow}$ | · • • • • • • •    | -Σ.                     |                |                         |                   |                            |                  |      |
| f×    | Résistance          |                       |                                                             |                                   |                                       |                                     |                                                   |                    |                         |                |                         |                   |                            |                  |      |
|       | A                   | в                     |                                                             |                                   | С                                     |                                     |                                                   | D                  |                         | E              | F                       | G                 | н                          | 1                |      |
| 1     |                     |                       |                                                             |                                   |                                       |                                     |                                                   |                    |                         |                |                         |                   |                            |                  | п    |
| 2     |                     |                       | Glossaire sur les m                                         | ots utilis                        | és pour le c                          | ours "antibiotiq                    | ues"                                              |                    |                         |                |                         |                   |                            |                  |      |
| 3     |                     | Mot à définir         | Définition                                                  |                                   |                                       |                                     | Comment                                           | aires              |                         |                |                         |                   |                            |                  |      |
| 4     |                     | Résistance            | capacité d'une bactérie à blo                               | quer l'effet d'ur                 | antibiotique                          |                                     |                                                   |                    |                         |                |                         |                   |                            |                  |      |
| 5     |                     | bactéricide           | Effet d'un antibiotique qui tue                             | e les bactéries                   |                                       |                                     |                                                   |                    |                         |                |                         |                   |                            |                  |      |
| 6     |                     | bactériostatique      | Effet d'un antibiotique qui blo                             | que la croissa                    | nce des bactéries                     |                                     |                                                   |                    |                         |                |                         |                   |                            |                  |      |
| 7     |                     | traduction            | phénomène qui se produit da<br>permettant la synthèse des   | ans le cytopias<br>protéines.     | me des cellules o                     | eucaryotes et procaryot             | es, et                                            |                    |                         |                |                         |                   |                            |                  |      |
| 8     |                     | réplicaton            | phénomène qui se produit da<br>des cellules procaryotes, et | ans le noyau d<br>permettant la : | es cellules eucan<br>synthèse des pro | votes et dans I e cytopi<br>téines. | asme                                              |                    |                         |                |                         |                   |                            |                  |      |
| 9     |                     |                       |                                                             |                                   |                                       |                                     |                                                   |                    |                         |                |                         |                   |                            |                  |      |
| 10    |                     |                       |                                                             |                                   |                                       |                                     |                                                   |                    |                         |                |                         |                   |                            |                  |      |
| 11    |                     |                       |                                                             |                                   |                                       |                                     |                                                   |                    |                         |                |                         |                   |                            |                  |      |
| 12    |                     |                       |                                                             |                                   |                                       |                                     |                                                   |                    |                         |                |                         |                   |                            |                  |      |
| 13    |                     |                       |                                                             |                                   |                                       |                                     |                                                   |                    |                         |                |                         |                   |                            |                  |      |
| 15    |                     |                       |                                                             |                                   |                                       |                                     |                                                   |                    |                         |                |                         |                   |                            |                  |      |
| 16    |                     |                       |                                                             |                                   |                                       |                                     |                                                   |                    |                         |                |                         |                   |                            |                  |      |
| 17    |                     |                       |                                                             |                                   |                                       |                                     |                                                   |                    |                         |                |                         |                   |                            |                  |      |
| 18    |                     |                       |                                                             |                                   |                                       |                                     |                                                   |                    |                         |                |                         |                   |                            |                  |      |
| 19    |                     |                       |                                                             |                                   |                                       |                                     |                                                   |                    |                         |                |                         |                   |                            |                  |      |
| 20    |                     |                       |                                                             |                                   |                                       |                                     |                                                   |                    |                         |                |                         |                   |                            |                  |      |
| 21    |                     |                       |                                                             |                                   |                                       |                                     |                                                   |                    |                         |                |                         |                   |                            |                  |      |
| 22    |                     |                       |                                                             |                                   |                                       |                                     |                                                   |                    |                         |                |                         |                   |                            |                  |      |
| 23    |                     |                       |                                                             |                                   |                                       |                                     |                                                   |                    |                         |                |                         |                   |                            |                  |      |
| 24    |                     |                       |                                                             |                                   |                                       |                                     |                                                   |                    |                         |                |                         |                   |                            |                  |      |
| 26    |                     |                       |                                                             |                                   |                                       |                                     |                                                   |                    |                         |                |                         |                   |                            |                  |      |
| 27    |                     |                       |                                                             |                                   |                                       |                                     |                                                   |                    |                         |                |                         |                   |                            |                  | -    |
|       |                     |                       |                                                             |                                   |                                       |                                     | _                                                 |                    |                         |                |                         |                   |                            | 4                | 2    |
|       | + =                 | Feuille 1             |                                                             |                                   |                                       |                                     |                                                   |                    |                         |                |                         |                   | <ul> <li>Nombro</li> </ul> | e : 10           |      |
|       |                     |                       | at a second states                                          |                                   |                                       |                                     | <b>N</b>                                          |                    | A DIFFE IS              | -              |                         | -                 |                            | · ** ··· ··· ··· |      |

#### Cliquer sur « Données » puis « Trier la colonne X » de A à Z

| MB     | oîte de réception 🛛 🗙 | M Boite de récep                                                                                                    | ation 🗙 🔨 🕭 Mon D                     | rive - Googli 🗴 🔠 Glossaire vocabulai 🗴 🚼 Modifier les                                                          | param 🗙 🚺 Feuille  | e de calcul sa 🗙 🔽 🖃 Document sans titr 🛪 🛛 💽 | tutoriel google for 🛪 🔨 🛅 Tuti | oriel : gérer les 🤉 🗙 🚺 | Créer votre comp | te 🗙 📃 📓     | bine 👝 🗊 🔅     | x      |
|--------|-----------------------|----------------------------------------------------------------------------------------------------|---------------------------------------|----------------------------------------------------------------------------------------------------|--------------------|-----------------------------------------------|--------------------------------|-------------------------|------------------|--------------|----------------|--------|
| ← →    | C 🔒 https:            | //docs.google.co                                                                                                    | m/spreadsheets/                       | d/16pGBE64kjddi5FD5AsHFDDyqj2gQRnie6WU                                                                          | dRzDUMys/edit#c    | id=0                                          |                                |                         |                  |              | 0, 📩           | ≡      |
| 🗮 Appi | lications 📌 Bookr     | marks M Réception                                                                                                    | n 🗀 Favoris IE 🥎 I                    | Bures 🕥 Denfert 🔤 Académie en ligne 🧕 Amazon.fr : liv                                                           | rres, D 💧 My Drive | - Google D 🗋 Calculatrice 🐰 Google+ 🚷         | Google 🗋 Webmail 📊 WeT         | ransfer 🛛 😫 (99+) upbm  | - Googl          |              | » 🗀 Autres fav | voris  |
|        | 0                     | and the state of the state of t |                                       |                                                                                                    |                    |                                               |                                |                         |                  | echangebtk   | Nc@gmail.com + |        |
| E      | Glossaire             | vocabulaire a                                                                                                    | antibiotiques                         |                                                                                                    |                    |                                               |                                |                         |                  | Commentairee | + Partagor     |        |
|        | Fichier Editio        | on Amenage II                                                                                                    | nsertion Format                       | Donnees Outils Modules complementaires Aid                                                                      | e Derniere modi    | fication il y a 12 minutes                    |                                |                         |                  | commentaires | 35 Partager    |        |
|        | ēr a '                | P € % .0_                                                                                                    | .00 123 - Arial                       | Trier la feuille à partir de la $\textbf{colonne B}, A \rightarrow Z$                                           | ⊞-89- ≣-           | ⊥→→ ∞ ⊒ ⊡ ♥ - Σ -                             |                                |                         |                  |              |                |        |
| f×     | Résistance            |                                                                                                    |                                       | Trier la feuille à partir de la $\textbf{colonne B}, Z \rightarrow A$                                           |                    |                                               |                                |                         |                  |              |                |        |
|        | A                     | в                                                                                                    |                                       |                                                                                                    |                    | D                                             | E                              | F                       | G                | н            | 1              |        |
| 1      |                       |                                                                                                    |                                       | Trier la plage à partir de la colonne B, A → Z                                                                  |                    |                                               |                                |                         |                  |              |                |        |
| 2      |                       |                                                                                                    | Glossaire su                          | Trier la plage à partir de la <b>colonne B</b> , $Z \rightarrow A$                                              | ntibiotiques"      |                                               |                                |                         |                  |              |                | 1      |
| 3      |                       | Mot à définir                                                                                                    | Définition                            | Trier la plage                                                                                                  |                    | Commentaires                                  |                                |                         |                  |              |                |        |
| - 4    |                       | Résistance                                                                                                    | capacité d'une ba                     | Discos de la companya de la companya de la companya de la companya de la companya de la companya de la companya |                    |                                               |                                |                         |                  |              |                |        |
| 5      |                       | bactéricide                                                                                                    | Effet d'un antibioti                  | Plages nommees                                                                                                  |                    |                                               |                                |                         |                  |              |                |        |
| 6      |                       | bactériostatique                                                                                                    | Effet d'un antibioti                  | Feuilles et plages protégées                                                                                    |                    |                                               |                                |                         |                  |              |                |        |
| 7      |                       | traduction                                                                                                    | phénomène qui se<br>permettant la syn | Y Filtrer                                                                                                    | et procaryotes, et |                                               |                                |                         |                  |              |                |        |
| 8      |                       |                                                                                                    | phénomène qui se                      | Vues filtrées >                                                                                                 | ns I e cytoplasme  |                                               |                                |                         |                  |              |                |        |
|        |                       | réplicaton                                                                                                    | des cellules proca                    | Tableau croicé dunamique                                                                                        |                    |                                               |                                |                         |                  |              |                |        |
| 9      |                       |                                                                                                    |                                       | rabiead croise dynamique                                                                                        |                    |                                               |                                |                         |                  |              |                |        |
| 10     |                       |                                                                                                    |                                       | Validation                                                                                                    |                    |                                               |                                |                         |                  |              |                |        |
| 12     |                       |                                                                                                    |                                       |                                                                                                    |                    |                                               |                                |                         |                  |              |                |        |
| 13     |                       |                                                                                                    |                                       |                                                                                                    |                    |                                               |                                |                         |                  |              |                |        |
| 14     |                       |                                                                                                    |                                       |                                                                                                    |                    |                                               |                                |                         |                  |              |                |        |
| 15     |                       |                                                                                                    |                                       |                                                                                                    |                    |                                               |                                |                         |                  |              |                |        |
| 16     |                       |                                                                                                    |                                       |                                                                                                    |                    |                                               |                                |                         |                  |              |                |        |
| 17     |                       |                                                                                                    |                                       |                                                                                                    |                    |                                               |                                |                         |                  |              |                |        |
| 18     |                       |                                                                                                    |                                       |                                                                                                    |                    |                                               |                                |                         |                  |              |                |        |
| 19     |                       |                                                                                                    |                                       |                                                                                                    |                    |                                               |                                |                         |                  |              |                |        |
| 20     |                       |                                                                                                    |                                       |                                                                                                    |                    |                                               |                                |                         |                  |              |                |        |
| 22     |                       |                                                                                                    |                                       |                                                                                                    |                    |                                               |                                |                         |                  |              |                |        |
| 23     |                       |                                                                                                    |                                       |                                                                                                    |                    |                                               |                                |                         |                  |              |                |        |
| 24     |                       |                                                                                                    |                                       |                                                                                                    |                    |                                               |                                |                         |                  |              |                |        |
| 25     |                       |                                                                                                    |                                       |                                                                                                    |                    |                                               |                                |                         |                  |              |                |        |
| 26     |                       |                                                                                                    |                                       |                                                                                                    |                    |                                               |                                |                         |                  |              |                |        |
| 27     |                       |                                                                                                    |                                       |                                                                                                    |                    |                                               |                                |                         |                  |              |                | *<br>* |
|        |                       |                                                                                                    |                                       |                                                                                                    |                    |                                               |                                |                         |                  |              | 4              | 2      |
|        | + = 1                 | Feuille 1                                                                                                    |                                       |                                                                                                    |                    |                                               |                                |                         |                  | Nombr        | e : 10         |        |
|        |                       | inscriptions ki                                                                                                    | Dispositifs PAF                       | . 🛐 15OffresDispo 🧑 Glossaire voca 👔 Sans t                                                                     | itre - Me 📄 staç   | es STS1 14 👔 traam 14-15 👔 prépa              | PAF 15-16                      | 🛃 tuto doc colla.       | 🐑 TRaam          | péda in FR   | < 🕄 🛃 🌒 18     | .05    |

Les élèves peuvent insérer un commentaire :

- soit dans la colonne prévue à cet effet.

- soit en sélectionnant une case puis clic droit « Insérer un commentaire ». Cliquer sur « Commenter ».

| Glossair     | e vocabulaire a      | i ravonsiz (o bures (o benet a Academic en igne) (o Amazonist : ivves, D (o hij Driv                                             | - doogle D 🗋 Calculatrice 🛐 doogle+ 🚺 doogle | webmail 🙌 well | ransrer 🙀 (99+) upp | m - 000gi | echangebtk.lvc@g | mail.o |
|--------------|----------------------|----------------------------------------------------------------------------------------------------|----------------------------------------------|----------------|---------------------|-----------|------------------|--------|
| Fichier Éc   | dition Affichage In  | nsertion Format Données Outils Modules complémentaires Aide Toutes les mo                                                        | difications enregistrées dans Drive          |                |                     |           | Commentaires     | artage |
| ēr a         | ₹ € % .Q_            | .00, 123 - Arial - 10 - <b>B</b> I - 5 <u>A</u> - ♦, - 🖽 - E -                                                                   | <u></u> · [¬] · οο <b>μ μ</b> Υ · Σ ·        |                |                     |           |                  |        |
| capacité d'u | ne bactérie à bloque | r l'effet d'un antibiotique                                                                                                    |                                              |                |                     |           |                  |        |
| A            | в                    | C                                                                                                    | D                                            | E              | F                   | G         | н                | _      |
|              |                      |                                                                                                    |                                              |                |                     |           |                  | _      |
|              |                      | Glossaire sur les mots utilisés pour le cours "antibiotiques"                                                                    |                                              |                |                     |           |                  |        |
|              | Mot à définir        | Définition                                                                                                    | Commentaires                                 |                |                     |           |                  |        |
|              | bactéric ide         | Effet d'un antibiotique qui tue les bactéries                                                                                    |                                              |                |                     |           |                  | _      |
|              | bactériostatique     | Effet d'un antibiotique qui bloque la croissance des bactéries                                                                   |                                              |                |                     |           |                  |        |
|              |                      |                                                                                                    |                                              |                |                     |           |                  | _      |
|              | -fation to a         | phénomène qui se produit dans le noyau des cellules eucaryotes et dans i e cytoplasme                                            |                                              |                |                     |           |                  | - 1    |
|              | Teplication          | des cellules procaryotes, et permettant la synthese des proteines.                                                               |                                              | -              |                     |           |                  | -      |
|              | Resistance           | capacite dune bacterie a bioquer reliet d'un antibiolique                                                                        | Ech Fermer la discussion                     |                |                     |           |                  | -      |
|              | traduction           | prietomene qui se produit dans le cytoplasme des certures eucaryotes et procaryotes, et<br>permettant la synthèse des protéines. | 18:09                                        |                |                     |           |                  | - 1    |
|              |                      |                                                                                                    | Par quel moyen ?                             |                |                     |           |                  | - 1    |
|              |                      |                                                                                                    |                                              |                |                     |           |                  |        |
|              |                      |                                                                                                    |                                              |                |                     |           |                  |        |
|              |                      |                                                                                                    |                                              |                |                     |           |                  |        |
|              |                      |                                                                                                    |                                              |                |                     |           |                  |        |
|              |                      |                                                                                                    |                                              |                |                     |           |                  | _      |
|              |                      |                                                                                                    |                                              |                |                     |           |                  | _      |
|              |                      |                                                                                                    |                                              |                |                     |           |                  | _      |
|              |                      |                                                                                                    |                                              |                |                     |           |                  | _      |
|              |                      |                                                                                                    |                                              |                |                     |           |                  | _      |
|              |                      |                                                                                                    |                                              |                |                     |           |                  | -      |
|              |                      |                                                                                                    |                                              |                |                     |           |                  | - 1    |
|              |                      |                                                                                                    |                                              |                |                     |           |                  | -      |
|              |                      |                                                                                                    |                                              |                |                     |           |                  | -      |
|              |                      |                                                                                                    |                                              |                |                     |           |                  |        |
|              |                      |                                                                                                    |                                              |                |                     |           |                  |        |
|              |                      |                                                                                                    |                                              |                |                     |           |                  |        |
|              |                      |                                                                                                    |                                              |                |                     |           |                  |        |